Руководство пользователя "Платформа электронной коммерции Xpresent"

| Как работает сервис?               | 3  |
|------------------------------------|----|
| Функционал сервиса                 | 3  |
| Личный кабинет пользователя        | 4  |
| Регистрация                        | 4  |
| Функционал сервиса                 | 5  |
| Оформление заказа                  | 7  |
| Активация сертификата              | 10 |
| Личный кабинет партнера            | 11 |
| Правила работы с сервисом Xpresent | 11 |
| Порядок работы                     | 11 |
| Что важно знать                    | 11 |
| Регистрация                        | 12 |
| Погашение сертификата              | 18 |
| Какие сертификаты нельзя погасить? | 18 |
| Оплаты                             | 20 |
| Фильтрация оплат                   | 21 |
| Отчет агента                       | 21 |
| Заявки на запись                   | 21 |
| Telegram БОТ                       | 23 |
| Мобильное приложение               | 23 |

# Как работает сервис?

Программное обеспечение распространяется в виде интернет-сервиса, специальные действия по установке ПО на стороне пользователя не требуются.

## Функционал сервиса

1) Подарочные наборы Xpresent содержат от 15 до 60 услуг каждый.

Воспользоваться подарочным сертификатом можно в течение 12 месяцев со дня покупки.

**2)** Владелец набора Xpresent выбирает одну из предложенных услуг, активировав сертификат на сайте, обязательно заранее.

**3)** Менеджер согласовывает удобные дату и время проведения услуги в согласии с текущим расписанием поставщика услуги.

**4)** Владелец сертификата приезжает в назначенное время с сертификатом и получает свое впечатление!

# Личный кабинет пользователя

# Регистрация

Для доступа в личный кабинет пройдите регистрацию.

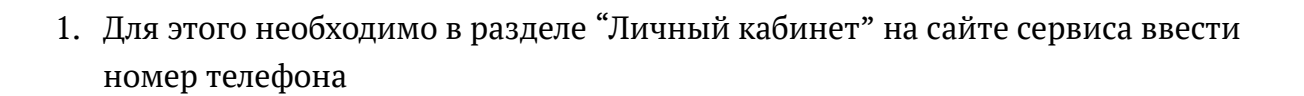

0

кабинет

| Авторизация  |  |
|--------------|--|
| Телефон *    |  |
| +7 ()        |  |
| Получить код |  |

2. Затем получить код доступа по номеру телефона, который необходимо ввести в поле

Код авторизации \*

| Введите последние 4 цифры номера, с которого мы совершим звонок |
|-----------------------------------------------------------------|
| Отправить код повторно через 24 сек                             |
| Авторизоваться                                                  |

3. Далее Вы переходите в личный кабинет пользователя сервиса Xpresent.

#### Личный кабинет

|            | Мои заказы    | Мои заказы            |               |                 |              |             |
|------------|---------------|-----------------------|---------------|-----------------|--------------|-------------|
| $\oslash$  | Мои активации | Номер заказа          | Статус оплаты | Статус доставки | Сумма заказа | Сертификаты |
| ∄          | Мои бонусы    | Вы еще не делали зака | 30B           |                 |              |             |
| \$         | Мои отзывы    |                       |               |                 |              |             |
| $\bigcirc$ | Избранное     |                       |               |                 |              |             |
| 8          | Профиль       |                       |               |                 |              |             |
|            |               |                       |               |                 |              |             |
| <u>Вы</u>  | йти           |                       |               |                 |              |             |

# Функционал сервиса

В личном кабинете вы можете увидеть:

- Статусы Ваших заказов и информацию по ним

| Мои заказы          |               |                 |              |             |  |
|---------------------|---------------|-----------------|--------------|-------------|--|
| Номер заказа        | Статус оплаты | Статус доставки | Сумма заказа | Сертификаты |  |
| Вы еще не делали за | KA30B         |                 |              |             |  |

- Статусы по активированным продуктам

| Мои активации              |  |  |
|----------------------------|--|--|
| Вы еще не делали активаций |  |  |

- Информацию про реферальную систему и бонусы

| Мои | бонусы |
|-----|--------|
|-----|--------|

| Сумма бонусов                          |          | Теперь ваши друзья, пришедш<br>рекомендации получат скидку<br>клиента<br>Ваш промокод: OVCHO | ие в Xpresent за впечатлениями по вашей<br>5%, а вы — 10% с заказа каждого нового<br>https://xpresent.ru/?promocode=OVCHQ |
|----------------------------------------|----------|----------------------------------------------------------------------------------------------|----------------------------------------------------------------------------------------------------|
| Сумма бонуса<br>вы еще не использовали | Действие | с бонусами                                                                                   | Дата                                                                                                    |

- Информацию о ваших отзывах

| Мои отзывы                  |  |
|-----------------------------|--|
| Вы еще не оставляли отзывов |  |

### - Избранные продукты

### Избранные наборы и впечатления

Вы еще не добавляли в избранное

- Информацию про ваш профиль, который вы можете заполнить дополнительно

| лектронная почта *  |  |
|---------------------|--|
|                     |  |
| ата рождения *      |  |
| ДД.ММ.ГГГГ          |  |
| СОХРАНИТЬ ИЗМЕНЕНИЯ |  |

# Оформление заказа

1. Вы можете приобрести подарочные сертификаты в сервисе в удобном каталоге на основной странице

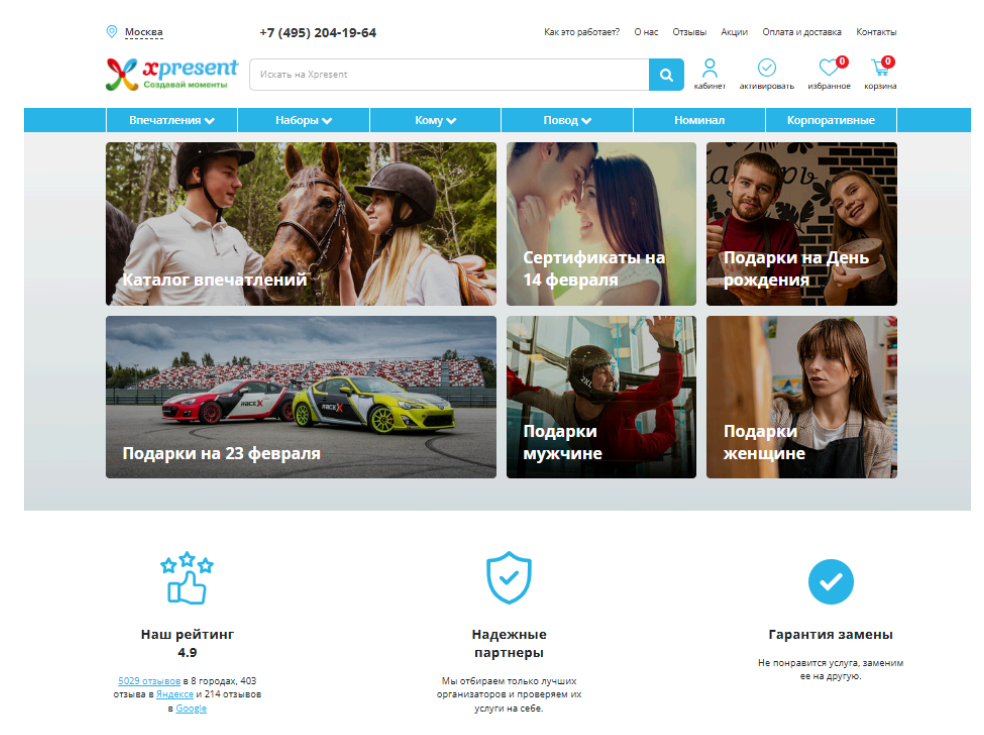

2. Для этого перейдите в нужный раздел и подберите в столбце поиска параметры Подарочные сертификаты на впечатления

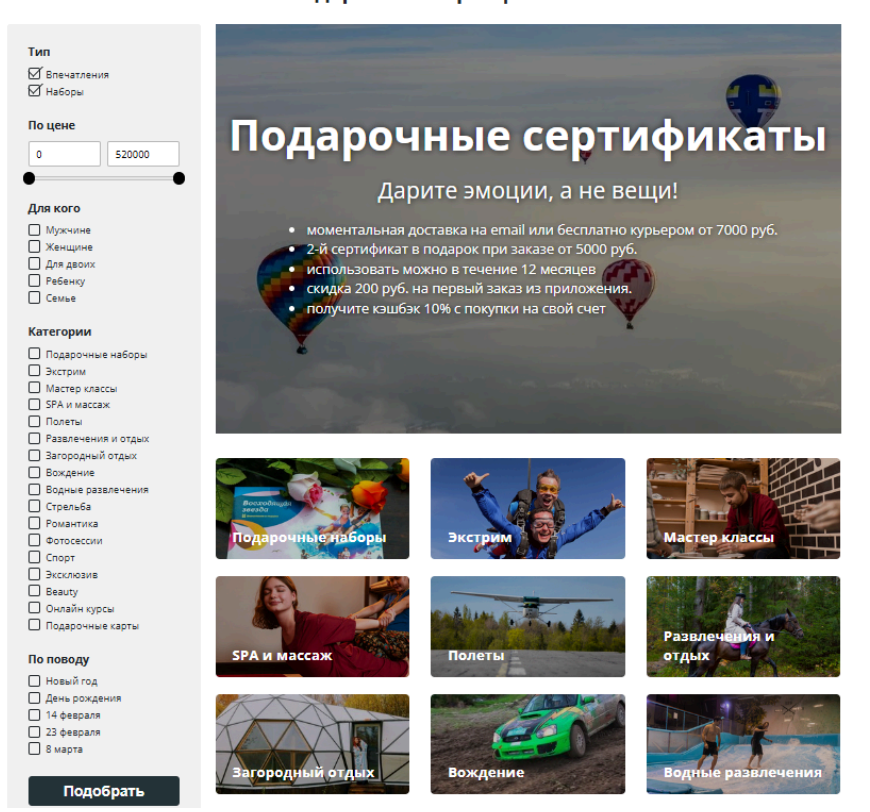

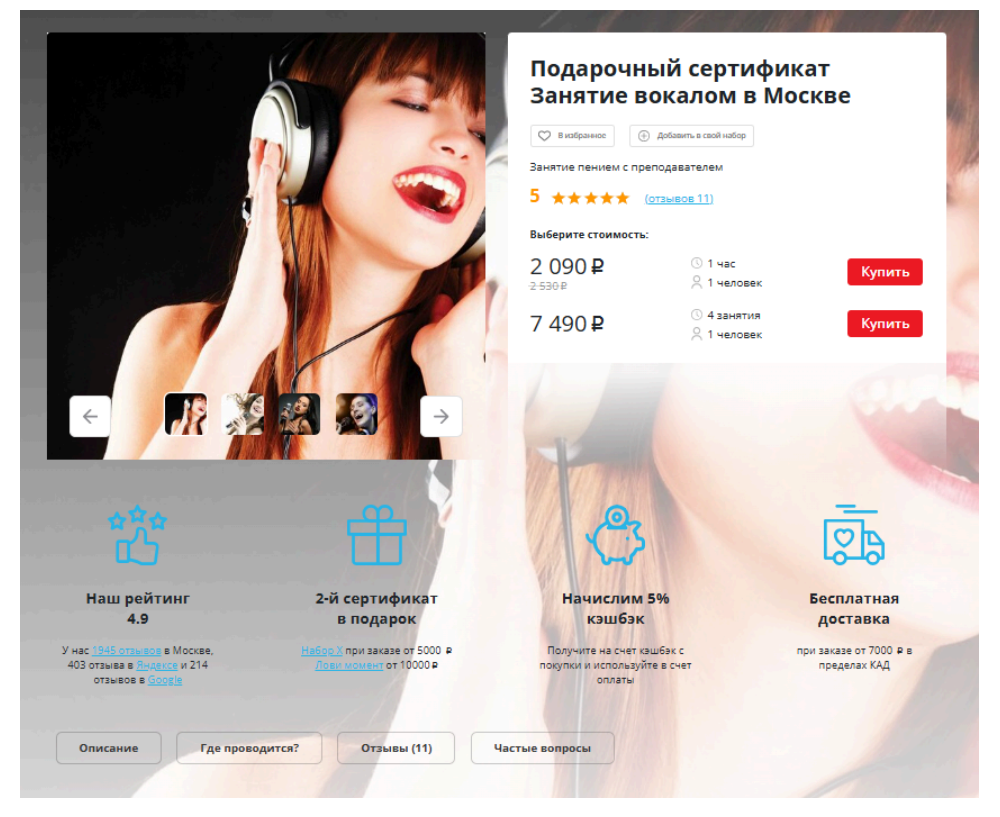

3. Далее выберете понравившийся сертификат и нажмите "купить"

4. Товар попадет в Корзину, где можно оформить заказ удобным способом

#### Моя корзина

| Вы выбрали                                                                                                    |                                  | Выберите способ получения                                                 |
|----------------------------------------------------------------------------------------------------|----------------------------------|---------------------------------------------------------------------------|
| Занятие вокалом (1<br>человек 1 час)                                                                                 | 2 090 p<br>2530 p<br>105P K3W6EK | Электронный сертификат Самовывоз Курьером<br>Выберите дизайн сертификата  |
| <ul> <li>Добавить в нобранное</li> <li>Хотите <u>Набор X</u> в подарок</li> <li>Добавьте товаров еще на 2</li> </ul> | — 1 +<br>2910 рублей             |                                                                           |
| Стоимость                                                                                                    |                                  | Куда отправить?<br>О Получить на свой email Отправить на email получателя |
| Стоимость без скидки                                                                                                 | 2530 p                           | Когда отправить?                                                          |
| Доставка                                                                                                    | 0 ₽                              | О Отправить сразу 🛛 Запланировать отправку                                |
| Скидка                                                                                                    | 440 <sub>P</sub>                 | Текст поздравления                                                        |
| Начислим кэш6ек                                                                                                    | 105 p                            | Поздравление на сертификате                                               |
| У меня есть промокод на скидку                                                                                       |                                  | Вы ввели 0 из 200 символов                                                |
|                                                                                                    |                                  | Согласен на обработку персональных данных и с публичной офертой           |
| Общая стоимость                                                                                                    | 2 090 ₽                          | Cornaceн на получение горячих предложений по email, whatsapp, sms         |
|                                                                                                    |                                  | 🔻 Купить быстро                                                           |
|                                                                                                    |                                  | Перейти к оформлению                                                      |

5. После оформления заказа информация о статусе появится у Вас в личном кабинете

| мя и фамилия *                                                            |                                                                                                    |               |
|---------------------------------------------------------------------------|----------------------------------------------------------------------------------------------------|---------------|
| Имя и Фамилия                                                             |                                                                                                    |               |
| Гелефон *                                                                 |                                                                                                    |               |
| +7(902) 527-1900                                                          |                                                                                                    |               |
| Электронная почт                                                          | a *                                                                                                    |               |
| example@mail.ru                                                           |                                                                                                    |               |
| Банковской ка<br>На вашем счету 0 6<br>тоимости заказа. Н<br>Использовать | ртой на сайте<br>онусных рублей. Вы можете оплатить ими до<br>Чельзя использовать промокод и бонусы вме<br>бонусы | о 50%<br>сте. |
|                                                                           | Оформить заказ                                                                                                    |               |
|                                                                           |                                                                                                    |               |
|                                                                           |                                                                                                    |               |

# Активация сертификата

Запись на выбранную программу рекомендуем производить за 7 дней до желаемой даты оказания услуги, но обращаем внимание, что на популярные услуги плотная запись, поэтому записаться не всегда возможно, даже за 7 дней.

После активации, с Вами свяжется организатор услуги или наш менеджер, и подтвердит запись на желаемую дату, или предложит свободное время. В связи с повышенной загрузкой менеджер свяжется с Вами в течение 3 дней. Но мы сделаем все, чтобы связаться с вами, как можно скорее, благодарим за ожидание.

Перед выбором впечатления ознакомьтесь с условиями оказания услуги.

Также есть функция поиска сертификата.

| 0 - | $ \bigcirc$ $ \bigcirc$ $ \bigcirc$ $ \bigcirc$ |
|-----|-------------------------------------------------|
|     | Номер сертификата:*                             |
|     | Писать латинскими буквами                       |
|     | Секретный код:*                                 |
|     | Секретный код                                   |
|     | Найти сертификат                                |

# Личный кабинет партнера

# Правила работы с сервисом Xpresent

## Порядок работы

- На вашу почту поступает заявка на запись с данными клиента. Необходимо связаться с клиентом в течение 1 дня и подтвердить дату и время выбранной им услуги. Предупредите, чтобы клиент обязательно взял с собой сертификат (или фото), вам это нужно будет для погашения сертификата.
- 2. Клиент может обратиться к вам сам по указанному телефону для активации. Вы можете проверить его сертификат в заявках на записи <u>https://go.xpresent.ru/requests</u>
- 3. Когда придет клиент обязательно попросите у него сертификат. Погасите сертификат через личный кабинет <u>https://go.xpresent.ru/</u>, мобильное приложение <u>Android / Apple</u> или Telegram бот <u>XpresentBot</u>. Для погашения сертификата требуется указать номер в формате M99999999 (все буквы латинские) и секретный код в формате 999.
- 4. Клиент может отменить свою запись, если предупредит об этом за 24 часа до начала услуги.
- 5. После оказания услуги попросите клиента оставить отзыв о вашей работе (после погашения сертификата ему придет ссылка на форму для отзыва). Это поможет вам продвинуть услугу в Xpresent.

### Что важно знать

- 1. Оплата производится только за погашенные сертификаты.
- 2. Исходя из п. 3.2.11 <u>Правил предоставления агентских услуг</u> партнер обязан погасить сертификат **в течение 7 дней** после оказания услуги.
- 3. Для получения оплаты за погашенный сертификат в ЛК нажмите на кнопку Отправить на оплату <u>https://go.xpresent.ru/dashboard</u>
- 4. Оплата проводится в течение 14 дней после направления сертификатов на оплату (обычно перечисляем в течение недели).

# Регистрация

Это инструкция по регистрации в кабинете партнера Xpresent.

Ссылка на страницу регистрации: <u>https://go.xpresent.ru/registration</u>

1. Заполните поля Email и пароль. Затем, нажмите на кнопку "Зарегистрироваться".

| Coздавай моменты                                         |  |
|----------------------------------------------------------|--|
| Регистрация                                              |  |
| Введите ваш email и пароль, чтобы<br>зарегистрироваться. |  |
| Email:                                                   |  |
| your_mail@mail.ru                                        |  |
| Пароль:                                                  |  |
| Подтвердите пароль:                                      |  |
| •••••                                                    |  |
| Зарегистрироваться                                       |  |

- 2. Заполните реквизиты компании:
- Название вашей компании;
- Город оказания услуг (если несколько выберите основной);
- Тип компании (статус) (в зависимости от выбора будут меняться поля для заполнения).
- ИНН (после корректного ввода номера, информация о компании появится автоматически);

Проверьте введенные вами данные, и нажмите "Далее".

| Шаг 2 из 5. Введите реквизиты   |                                                                                                    |                              |
|---------------------------------|----------------------------------------------------------------------------------------------------|------------------------------|
| компании                        |                                                                                                    |                              |
| Название компании:              |                                                                                                    |                              |
| Xpresent                        |                                                                                                    |                              |
| Выберите город оказания услуги: |                                                                                                    |                              |
| Санкт-Петербург                 | ~                                                                                                    |                              |
| Выберите тип компании:          |                                                                                                    |                              |
| ИП                              | ~                                                                                                    |                              |
| ИНН:                            |                                                                                                    |                              |
| 662338900987                    |                                                                                                    |                              |
| Наименование Юридического лица: |                                                                                                    |                              |
| ИП Федотов Александр Дмитриевич |                                                                                                    |                              |
| ОГРН / ОГРНИП:                  |                                                                                                    |                              |
| 317665800126201                 |                                                                                                    |                              |
| Назал Лапе                      | æ                                                                                                    |                              |
|                                 | Компании<br>Название компании:<br>Хрresent<br>Выберите город оказания услуги:<br>Санкт-Петербург<br>Выберите тип компании:<br>ИП<br>ИП<br>ИП<br>ИП<br>ИП<br>ИП<br>ИП<br>Сазазвооорв7<br>Наименование Юридического лица:<br>ИП Федотов Александр Дмитриевич<br>ОГРН / ОГРНИП:<br>З17665800126201<br>Назад | Компании  Название компании: |

- 3. Укажите контактные данные для связи с вашей компанией:
- Телефон для финансовых вопросов;
- ФИО ответственного по финансовым вопросам;
- Телефон для записи клиентов;
- Email для заявок на запись клиентов;
- URL вашего сайта (при наличии; можно указать VK, Instagram); **Проверьте** введенные вами данные, и нажмите "Далее".

| Регистрация компании.                                  |  |
|--------------------------------------------------------|--|
| Шаг 2 из 4. Заполните данные о компании.               |  |
| Телефон для финансовых вопросов:                       |  |
| +79998887766                                           |  |
| Ф.И.О. ответственного по финансовым<br>вопросам:       |  |
| Иванов Иван Иванович                                   |  |
| Телефон для записи клиентов:                           |  |
| +79997177711                                           |  |
| Email, на который будут приходить заявки на<br>запись: |  |
| guests@mail.ru                                         |  |
| Сайт:                                                  |  |
| https://my_website.com/                                |  |
| Назад Далее                                            |  |

- 4. Введите банковские реквизиты, куда хотите получать выплаты:
- БИК банка (после корректного ввода, название и корр.счет банка появятся автоматически);
- Номер счета компании (20 цифр). **Проверьте введенные вами данные, и** нажмите "Отправить".

| Регистрация компании.           |  |
|---------------------------------|--|
| Шаг 4 из 5. Введите банковские  |  |
| реквизиты, куда хотите получать |  |
| выплаты                         |  |
|                                 |  |
| БИК банка:                      |  |
| 044525593                       |  |
|                                 |  |
| Название банка:                 |  |
| АО «АЛЬФА-БАНК»                 |  |
| Корреспондентский счёт банка:   |  |
| 301018102000000593              |  |
|                                 |  |
| номер счета:                    |  |
| 1234123412341234                |  |
|                                 |  |
| Назад 🗸 Отправить               |  |
|                                 |  |

5. После успешной регистрации появится окно с уведомлением. Нажмите "Продолжить". На указанный адрес электронной почты поступит сообщение для подтверждения аккаунта.

|                                 | Отлично!                                     |
|---------------------------------|----------------------------------------------|
| Компания<br>Теперь нуж          | я зарегистрирована.<br>но подписать договор. |
|                                 | Тродолжить                                   |
|                                 | загрузите сюда.                              |
|                                 |                                              |
| агрузите скан под<br>ормате PDF | писанного договора                           |
|                                 | Файл не выбран                               |
|                                 |                                              |
|                                 |                                              |

6. Чтобы подписать договор, необходимо его скачать. Для этого нажмите на надпись "Скачать договор".

| X                                         | Создавай моменты                                                                                             |
|-------------------------------------------|----------------------------------------------------------------------------------------------------|
| Загрузи<br>ск                             | ите подписанный<br>ан договора                                                                               |
| Скачайте<br>подпишите<br>подписанн<br>PDF | договор, распечатайте,<br>и поставьте печать. Скан<br>ого договора в формате<br><sup>-</sup> загрузите сюда. |
|                                           | качать договор                                                                                               |
| Загрузите скан по,<br>формате PDF         | дписанного договора в                                                                                        |
| Выберите файл                             | Файл не выбран                                                                                               |
|                                           | 🗸 Загрузить                                                                                                  |

7. В папке загрузок появится файл "contract.pdf". Откройте его, ознакомьтесь, и проверьте данные вашей компании **(пункты 1.2 и 1.8)**.

|                           | Телефон, e-mail              |  |
|---------------------------|------------------------------|--|
| Активация Сертификата,    |                              |  |
| согласование времени      | +79997177711, guests@mail.ru |  |
| предоставления Услуги     |                              |  |
| Взаиморасчеты, претензии, | Иванов Иван Иванович         |  |
| отчетные документы        | +79998887766, guests@mail.ru |  |

| ПРИНЦИПАЛ:                             |
|----------------------------------------|
| ИП Иванов Иван Иванович                |
| ОГРНИП/ОГРН 444333222111000            |
| ИНН 111222333444                       |
| Банк АКЦИОНЕРНОЕ ОБЩЕСТВО "АЛЬФА-БАНК" |
| р/сч 12341234123412341234              |
| БИК 044525593                          |
| к/с 3010181020000000593                |
| тел. +79998887766,                     |
| E-mail guests@mail.ru,                 |
|                                        |
| //                                     |

8. Затем подпишите договор, отсканируйте, и загрузите файл: \*Для удобства назовите подписанный договор. Например, "Моя компания договор Xpresent".

|   | Х Созда                                                          | резепт<br>ввай моменты                                                       |  |
|---|------------------------------------------------------------------|------------------------------------------------------------------------------|--|
|   | Загрузите г<br>скан д                                            | іодписанный<br>оговора                                                       |  |
|   | Скачайте догов<br>подпишите и пос<br>подписанного до<br>PDF загр | юр, распечатайте,<br>тавьте печать. Скан<br>оговора в формате<br>узите сюда. |  |
|   | Скачат                                                           | ь договор                                                                    |  |
|   | Загрузите скан подпис<br>формате PDF                             | анного договора в                                                            |  |
| _ | • Выберите файл m                                                | y_company_contract.pdf                                                       |  |
|   | _ <b>√</b> 3a                                                    | грузить                                                                      |  |
|   |                                                                  |                                                                              |  |

9. Поздравляем! Вы прошли предварительную регистрацию! Ваша компания отправилась на модерацию. Также, на вашу почту поступит сообщение о вашей регистрации.

| Л       | Создавай мом                  | енты        |
|---------|-------------------------------|-------------|
|         |                               |             |
| Ваша    | компания отпр<br>на модерацию | авлена<br>Э |
| Мыпо    | лучили ваши данны             | е. После    |
| прохож  | дения модерации вы            | ы сможете   |
| добавля | ять свои услуги на Х          | present.ru. |
|         | В кабинет                     |             |

Нажав на кнопку "В кабинет", вы попадете в кабинет вашей компании. Обратите внимание на надпись "Ваша компания находится на модерации". Она будет активна до момента, пока ваша компания не получит иной статус.

| Coздавай момонты      | Д Найти сертификат Поиск             | МП Иванов Иван Иванович<br>Моя компания |
|-----------------------|--------------------------------------|-----------------------------------------|
| СЕРТИФИКАТЫ           |                                      |                                         |
| 🕀 Погасить сертификат | Ваша компания находится на модерации |                                         |
| ⑤ Оплаты              |                                      |                                         |
| 🛇 Сертификаты         | Погасить сертификат                  |                                         |
| 🕁 Отзывы              | Номер сертификата:                   |                                         |
| РАСПИСАНИЕ            |                                      |                                         |
| 🜿 Заявки на запись    | Первая Буква сертификата латинская.  |                                         |
| О Мои впечатления     | Ø Найти                              |                                         |
| помощь                |                                      |                                         |
| ⑦ Инструкция          |                                      |                                         |

# Погашение сертификата

1. В поле "Номер сертификата" введите номер сертификата. Нажмите на кнопку "Найти".

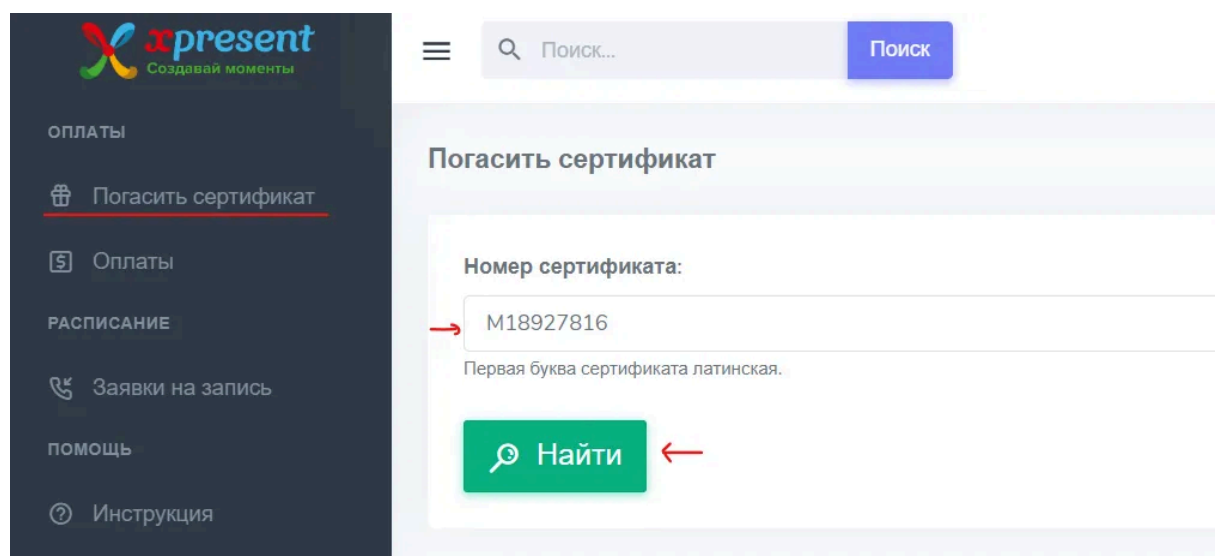

2. В появившемся окне с информацией о сертификате, введите секретный код.

| ≡ Q Поиск                                       | Катание на роликах                          |            | × |  |  |  |  |
|-------------------------------------------------|---------------------------------------------|------------|---|--|--|--|--|
| Погасить сертификат                             | Продолжительность                           | 1 час      |   |  |  |  |  |
| Номер сертификата:                              | Кол-во участников                           | 1 человек  |   |  |  |  |  |
| М18927816<br>Первая буква сертификата латинская | Сумма к оплате                              | 2000 руб.  |   |  |  |  |  |
| <i>р</i> Найти                                  | Срок действия                               | 16.03.2024 |   |  |  |  |  |
|                                                 | Номер сертификата                           | M18927816  |   |  |  |  |  |
| Погашенные сертификать                          | Секретный код:<br>525 <del>с</del>          |            |   |  |  |  |  |
| Пока нет погашенных сертифик:                   | Для погашения сертификата введите секретный | код.       |   |  |  |  |  |
|                                                 | 🗸 Погасить                                  |            |   |  |  |  |  |
|                                                 |                                             |            |   |  |  |  |  |

После погашения сертификат появится в списке "Погашенные сертификаты".

# Какие сертификаты нельзя погасить?

- Не активированные клиентом на сайте <u>https://xpresent.ru/aktivirovat-sertifikat</u>. В этом случае вы получите ошибку "Сертификат не активирован клиентов". Чтобы это исправить, попросите клиента сначала активировать сертификат.
- 2. Срок действия сертификата истек. Сертификаты с истекшим сроком действия не удастся погасить. Исходя из п. 3.2.11 <u>Правил предоставления агентских услуг</u> партнер обязан погасить сертификат **в течение 7 дней** после оказания услуги.
- 3. Сертификат не оплачен. Редкий случай, но теоретически такая ситуация возможна. Для этого обратитесь в поддержку Xpresent через онлайн чат или по телефону горячей линии **8 800 200 60 23**

# Оплаты

#### Что важно знать

- 1. Оплата производится только за погашенные сертификаты.
- 2. Исходя из п. 3.2.11 <u>Правил предоставления агентских услуг</u> партнер обязан погасить сертификат **в течение 7 дней** после оказания услуги.
- 3. Оплата производится в течение 14 дней после направления сертификатов на оплату (обычно перечисляем в течение недели).

После погашения, сертификаты появятся в списке "Погашенные сертификаты". (раздел "Погасить сертификат")

Чтобы отправить сертификаты на оплату, нажмите на кнопку "На оплату".

В списке может быть несколько сертификатов, после нажатия на кнопку ВСЕ сертификаты в списке будут отправлены на оплату.

| Дата погашения |
|----------------|
| 17.03.2023     |
|                |

Перейдите в раздел "Оплаты". В списке появятся все сертификаты, отправленные на оплату.

| оплаты             | Оплаты                   |                       |             |       |                |                       |                      |
|--------------------|--------------------------|-----------------------|-------------|-------|----------------|-----------------------|----------------------|
| ⑤ Оплаты           | Сумма проведенных оплат: | 133370 руб.           |             |       |                |                       |                      |
| РАСПИСАНИЕ         | Поиск по номеру заявк    |                       | Дата заявки |       | <b>р</b> Найти |                       | Скачать отчет агента |
| 🕲 Заявки на запись |                          |                       |             |       |                |                       |                      |
| помощь             | Nº заявки                | Статус оплаты         |             | Сумма | Кол-во         | Дата заявки на оплату |                      |
| О Инструкция       | -> 11746                 | • Отправлен на оплату |             | 2000  | 1              | 17.03.2023            | >                    |
|                    | 11691                    | • Оплата проведена    |             | 2500  | 1              | 14.03.2023            | >                    |

Подробную информацию о заявке можно получить нажав на строку заявки.

| 😑 🔍 Поиск           | Заявка на оплату №1174 | 6                               |               | ×                       |
|---------------------|------------------------|---------------------------------|---------------|-------------------------|
| Оплаты              | № сертификата Влечат   | пение                           | Сумма, руб. Д | ата погашения           |
| Сумма проведенных с | М18927816 Катание      | е на роликах (1 час, 1 человек) | 2000 руб. 1   | 7.03.2023               |
| Поиск по номеру зах | BK                     | дата залаки                     | и наити       |                         |
| № заявки            | Статус оплаты          | Сумма                           | Кол-в         | о Дата заявки на оплату |
|                     |                        |                                 |               |                         |
|                     | • Оплата проведена     |                                 |               |                         |

## Фильтрация оплат

- 1. Поиск по номеру заявки введите номер заявки для ее быстрого поиска.
- 2. Дата заявки при установке периода, будут отображаться заявки, попадающие в этот период. (по умолчанию - весь период) Установка периода влияет на отчет агента. Например, если указать "текущий месяц" в отчете будут только оплаты проведенные в текущем месяце.

## Отчет агента

Отчет агента можно скачать в <u>Оплатах</u>. Он предоставляется в формате Excel и содержит все **оплаченные** сертификаты за выбранный период.

- Для формирования отчета укажите период заявок на оплату в фильтре. По умолчанию выбирается весь период. Но вы можете сформировать отчет, например, за текущий месяц или прошлый год. Также можно скачать отчет только по определенной оплате. Для этого в фильтре укажите номер заявки на оплату.
- 2. Далее нажмите на кнопку "Скачать отчет агента". Сформируется Excel файл, которые вы можете сохранить себе.

| Поиск по номеру заяви | ĸ                                       | Дата заявки      |    | <b>р</b> Найти |    |        |    |        |          |         |     |     |       | 🔓 Скачать отчет аген |       |      | нет агента |  |  |      |
|-----------------------|-----------------------------------------|------------------|----|----------------|----|--------|----|--------|----------|---------|-----|-----|-------|----------------------|-------|------|------------|--|--|------|
|                       |                                         | Сегодня          | <  |                | Ma | арт 20 | 23 |        |          |         |     | Апр | ель : | 2023                 |       | >    |            |  |  | - 22 |
| № заявки              | Статус оплаты                           | Вчера            | Пн | Вт             | Ср | Чт     | Пт | CG     | Bc       | Пн      | Вт  | Ср  | Чт    | Пт                   | C6    | Bc   |            |  |  |      |
|                       |                                         | Текущая неделя   | 27 | 28             | 1  | 2      | 3  | 4      | 5        | 27      | 28  | 29  | 30    | 31                   | 1     | 2    |            |  |  |      |
| 11746                 | <ul> <li>Отправлен на оплату</li> </ul> | Проципая нелега  | 6  | 7              | 8  | 9      | 10 | 11     | 12       | 3       | 4   | 5   | 6     | 7                    | 8     | 9    |            |  |  | >    |
|                       |                                         | прошлая поделя   | 13 | 14             | 15 | 16     | 17 | 18     | 19       | 10      | 11  | 12  | 13    | 14                   | 15    | 16   |            |  |  |      |
| 11691                 | <ul> <li>Оплата проведена</li> </ul>    | Текущий месяц    | 20 | 21             | 22 | 23     | 24 | 25     | 26       | 17      | 18  | 19  | 20    | 21                   | 22    | 23   |            |  |  | >    |
|                       |                                         | Прошлый месяц    | 27 | 28             | 29 | 30     | 31 | 1      | 2        | 24      | 25  | 26  | 27    | 28                   | 29    | 30   |            |  |  |      |
| 11689                 | <ul> <li>Оппата провелена</li> </ul>    | Текущий год      | 3  | 4              | 5  | 6      | 7  | 8      | 9        | 1       | 2   | 3   | 4     | 5                    | 6     | 7    |            |  |  | >    |
|                       | -                                       | Прошлый год      |    |                |    |        |    |        |          |         |     |     |       |                      |       |      |            |  |  |      |
| 11688                 | • Оппата провелена                      | Указать периол   |    |                |    |        |    |        |          |         |     |     |       |                      |       |      |            |  |  | >    |
|                       |                                         | s nasarb nopriod |    |                |    |        |    |        |          |         |     |     |       | _                    |       | _    |            |  |  |      |
| 11559                 |                                         |                  |    |                |    |        | 0  | )3/17/ | 2023 - ( | 03/17/2 | 023 | От  | мена  | У                    | стано | вить |            |  |  | >    |

## Заявки на запись

Заявки на запись отображаются здесь <u>https://go.xpresent.ru/requests</u>

Также заявки поступают на почту.

В течение 1 дня необходимо связаться с клиентом и подтвердить заявку.

Клиент может сам позвонить для записи на услугу. Для этого нужно найти его сертификат в заявках. Если такого сертификата нет, то скорее всего клиент не активировал сертификат через сайт <u>https://xpresent.ru/aktivirovat-sertifikat</u>. Попросите его сначала активировать сертификат.

**Внимание!** Не активированные сертификаты погасить через личный кабинет не получится.

1. Нажмите на строку заявки.

| оплаты<br>冊 Погасить сертификат | 3as | авки на запись                         |               |                                       |                  |      |              |
|---------------------------------|-----|----------------------------------------|---------------|---------------------------------------|------------------|------|--------------|
| Э Оплаты расписание             |     | Поиск по сертификату                   |               | Дата заявки 🖉 Найти                   |                  |      |              |
| 🔮 Заявки на запись              |     | Статус заявки                          | № сертификата | Название услуги                       | Дата услуги      | ФИО  | Телефон      |
| помощь<br>⑦ Инструкция          | →   | <ul> <li>Подтвердите запись</li> </ul> | 18927816      | Катание на роликах (1 час, 1 человек) | 31.03.2023 03:00 | Тест | 799999999999 |

2. Проверьте информацию, и нажмите на кнопку "Подтвердить". В случае, если выбранная клиентом дата или время недоступны, согласуйте с клиентов другой вариант. После согласования другой даты и времени поменяйте ее в форме заявке перед подтверждением (иначе клиенту на почту придут старые дата/время).

| кав на кнопку подтвердить. Подтвержд | ение будет                                                         |
|--------------------------------------|--------------------------------------------------------------------|
|                                      |                                                                    |
| Время проведения:                    |                                                                    |
| 03:00                                | O                                                                  |
|                                      |                                                                    |
|                                      |                                                                    |
|                                      |                                                                    |
|                                      |                                                                    |
|                                      | кав на кнопку подтвердить. Подтвержд<br>Время проведения:<br>03:00 |

3. После подтверждения статус заявки изменится на "Запись подтверждена". Клиент получит подтверждение на свой email.

# Telegram БОТ

Ссылка на бота: <u>https://t.me/XpresentBot</u>

Для начала работы с ботом нажмите на кнопку /start

Чтобы подключить его, необходимо ввести и отправить адрес электронной почты (email) от **учетной записи кабинета партнера Xpresent**.

На указанный email поступит ссылка для активации бота, необходимо перейти по ней. После подтверждения по почте, бот станет доступен для работы.

#### Функционал бота:

- 1. Погасить сертификат. Введите номер сертификата и секретный код через пробел. Пример: **S4353455 678**. При успешном погашении Вы получите сообщение: "Сертификат успешно погашен".
- Погашенные сертификаты. После погашения Вам будет доступен список погашенных сертификатов. Чтобы отправить сертификаты на оплату, нажмите "Отправить на оплату". (отправится **BECb** список сертификатов) При успешной операции, Вы получите сообщение: "Сертификаты отправлены на оплату".

#### 3. Заявки на запись.

Бот будет присылать заявки на запись клиентов. Необходимо связаться с клиентом и подтвердить запись.

## Мобильное приложение

Вы можете гасить сертификаты и подавать заявки на оплаты через мобильное приложение на <u>Android</u> или <u>Apple</u>

Для входа используйте email и пароль от кабинета партнера.